Antes de ponerse a trabajar con su ordenador conviene tomar en consideración realizar a lo menos una de las siguientes tareas:

IMPORTANTE, cree una unidad de restauración o no podrá restaurar su ordenador en caso de que falle el disco duro.

#### Crear una unidad de restauración.

La unidad de restauración le permitirá reparar o restaurar el sistema operativo en los casos de que falle el sistema operativo y tenga que repararlo o reinstalarlo.

En primer lugar debe entrar en al panel de control, la manera más corta es hacer clic con el botón derecho sobre el icono de inicio de Windows 8 y seleccionar Panel de control:

| - |                                     |       |
|---|-------------------------------------|-------|
|   | Programas y características         |       |
|   | Opciones de energía                 |       |
|   | Visor de eventos                    |       |
|   | Sistema                             |       |
|   | Administrador de dispositivos       | · · · |
|   | Conexiones de red                   | 4     |
|   | Administración de discos            | 0     |
|   | Administración de equipos           |       |
|   | Símbolo del sistema                 | 0     |
|   | Símbolo del sistema (administrador) | X     |
|   | Administrador de tareas             |       |
|   | Panel de control                    |       |
|   | Explorador de archivos              |       |
|   | Buscar                              |       |
|   | Ejecutar                            |       |
|   | Apagar o cerrar sesión 🔹 🕨          |       |
|   | Escritorio                          |       |
|   | 2 📑 🗉 🚳                             |       |

Luego entramos en el enlace que pone Sistema y seguridad:

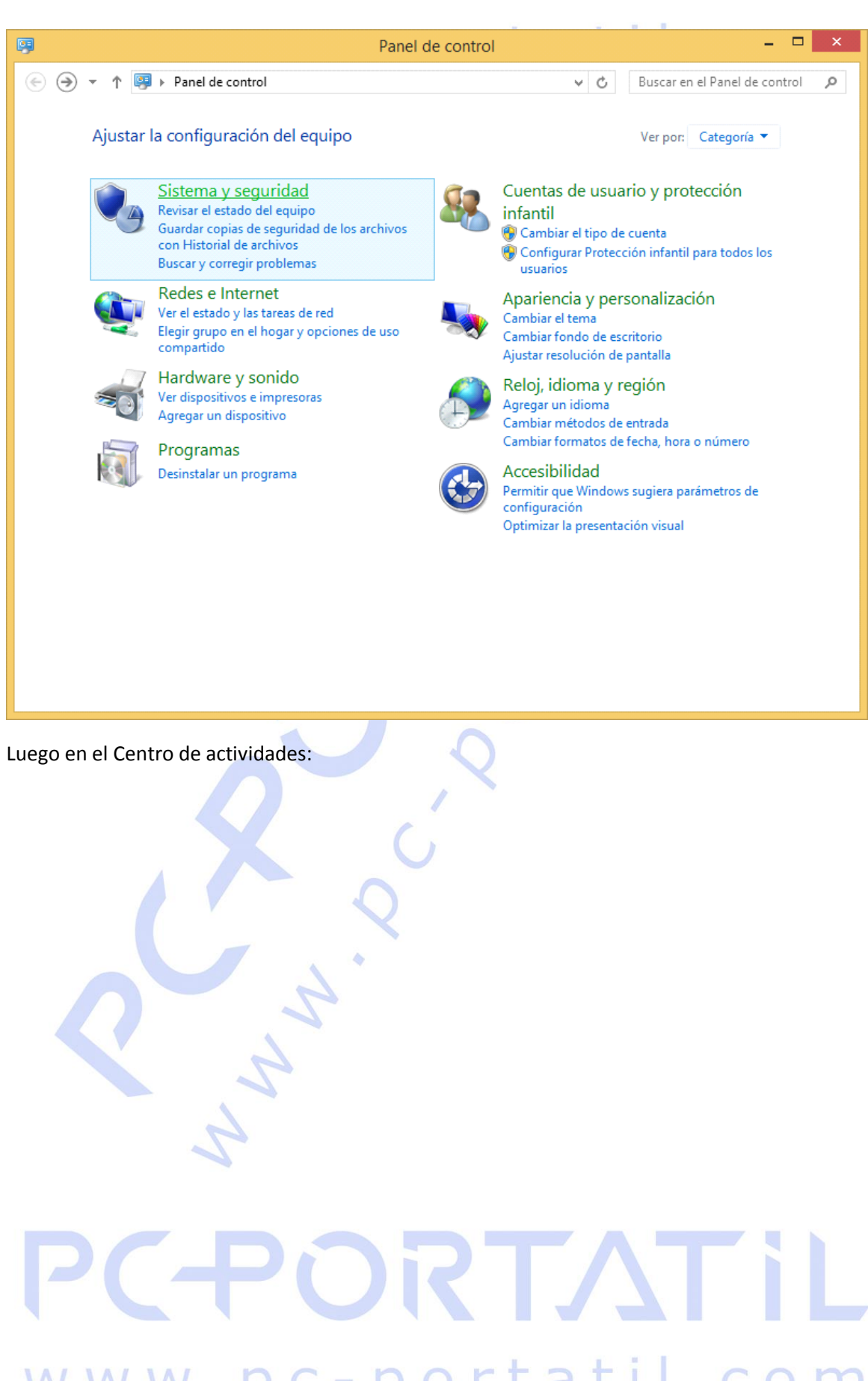

www.pc-portatil.com

| •                                                                                      |            | Sistema y seguridad 🛛 🗕 🗖                                                                                                    | × |
|----------------------------------------------------------------------------------------|------------|----------------------------------------------------------------------------------------------------|---|
| 🛞 🎯 👻 🕇 🍓 🕨 Panel de cor                                                               | ntrol →    | Sistema y seguridad > V 🖒 Buscar en el Panel de control 🖌                                                                                                    | > |
| Ventana principal del Panel de<br>control<br>• Sistema y seguridad<br>Redes e Internet | 1          | Centro de actividades<br>Revisar el estado del equipo y resolver los problemas<br>Vambiar configuración de Control de cuentas de usuario<br>Solucionar problemas habituales del equipo                                                                                                    | ^ |
| Hardware y sonido<br>Programas                                                         |            | Firewall de Windows<br>Comprobar estado del firewall   Permitir una aplicación a través de Firewall de Windows                                                                                                    |   |
| Cuentas de usuario y<br>protección infantil<br>Apariencia y personalización            | 1          | Sistema<br>Ver la cantidad de memoria RAM y la velocidad del procesador                                                                                                    |   |
| Reloj, idioma y región<br>Accesibilidad                                                | <b>- (</b> | Windows Update           Activar o desactivar la actualización automática         Buscar actualizaciones           Instalar actualizaciones opcionales         Ver historial de actualizaciones                                                                                                    |   |
|                                                                                        | ٦          | Opciones de energía<br>Requerir una contraseña cuando el equipo se reactiva<br>Cambiar las acciones de los botones de inicio/apagado<br>Cambiar la frecuencia con la que el equipo entra en estado de suspensión                                                                                                    |   |
|                                                                                        |            | Historial de archivos<br>Guardar copias de seguridad de los archivos con Historial de archivos<br>Restaurar los archivos con Historial de archivos                                                                                                    |   |
|                                                                                        | Ŷ          | Espacios de almacenamiento<br>Administrar espacios de almacenamiento                                                                                                    |   |
|                                                                                        |            | Carpetas de trabajo<br>Administrar carpetas de trabajo                                                                                                    |   |
|                                                                                        | <b>P</b>   | Agregar características a Windows 8.1                                                                                                    |   |
| L                                                                                      | 020        | University of a second state of the second second sec | - |

Y finalmente entramos en la opción que pone Recuperación:

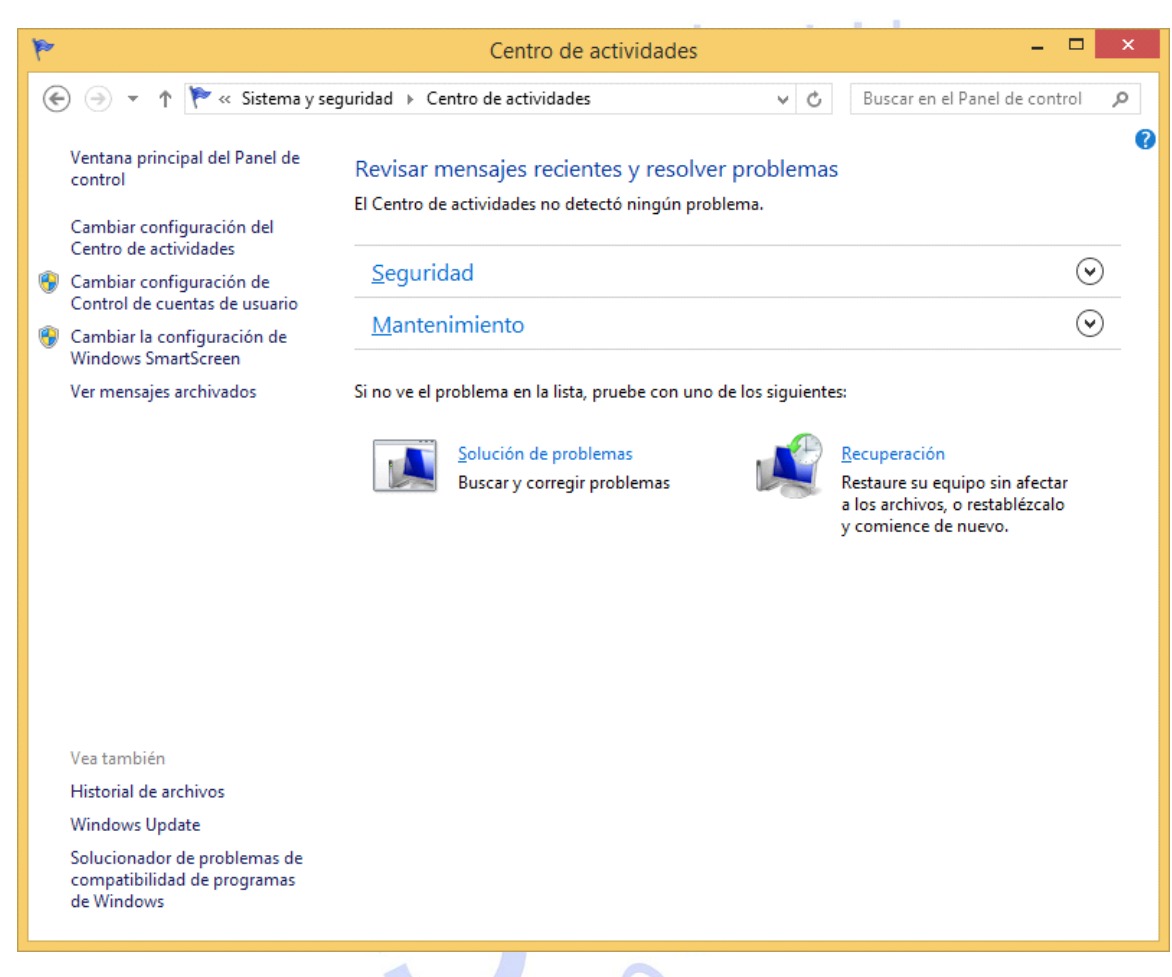

Una vez dentro de Recuperación haga clic en Crear una unidad de recuperación:

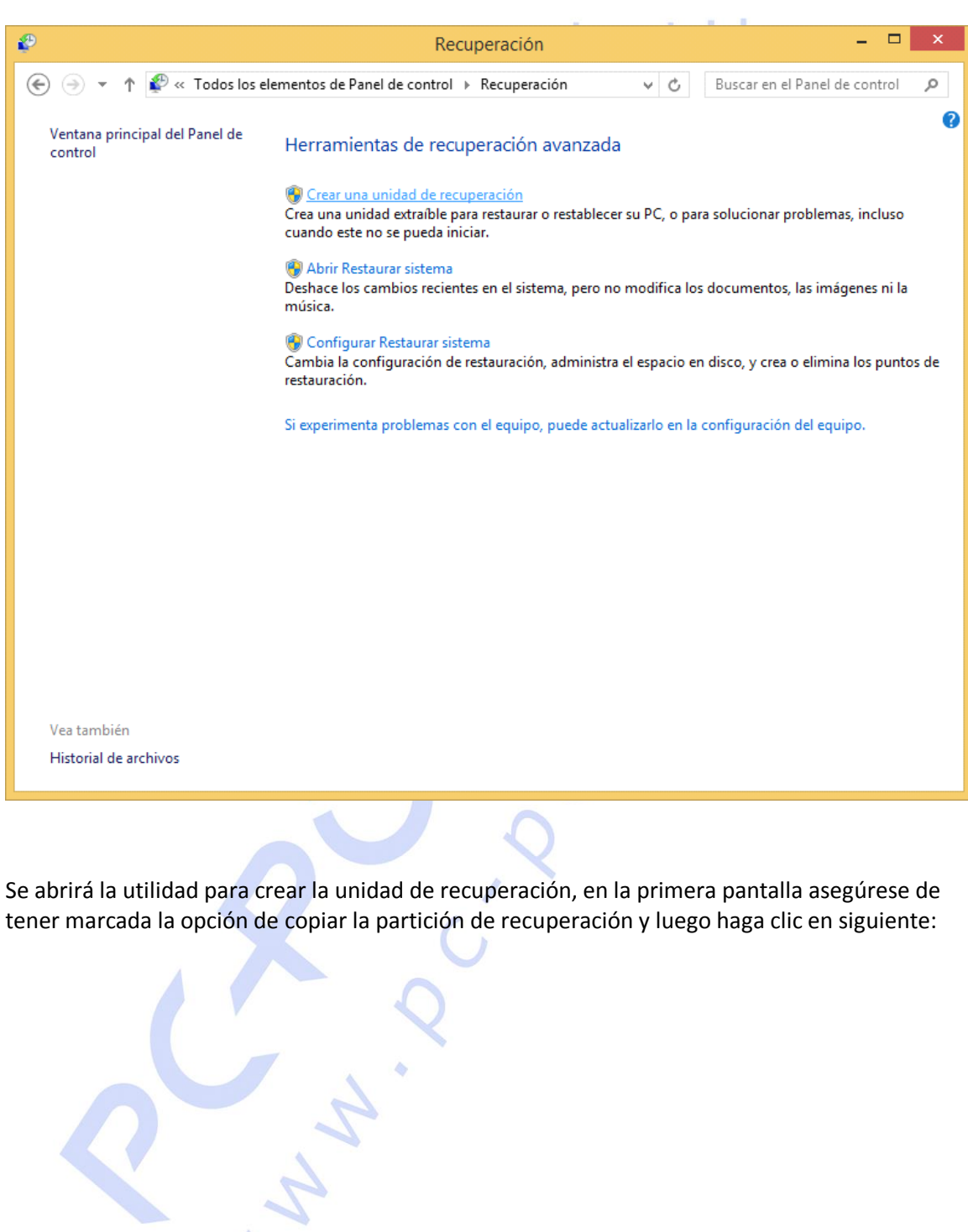

|                                                                                                    | ×    |
|----------------------------------------------------------------------------------------------------|------|
| 📀 👝 Unidad de recuperación                                                                                                    |      |
| Crear una unidad de recuperación                                                                                                    |      |
| Puede usar una unidad de recuperación como ayuda para solucionar problemas con su PC<br>aunque este no pueda iniciarse. Si su PC incluía una partición de recuperación, también puede<br>copiarla en la unidad de recuperación para usarla para restaurar o restablecer su PC. |      |
| Copie la partición de recuperación del equipo en la unidad de recuperación.                                                                                                    |      |
| Siguien <u>t</u> e Canc                                                                                                    | elar |
|                                                                                                    |      |

Inserte un pen USB de al menos 8 GB de capacidad, y antes haga copia de los archivos que contenga porque se eliminarán todos los archivos del pendrive:

|                                                                                                    | × |
|----------------------------------------------------------------------------------------------------|---|
| 📀 🧫 Unidad de recuperación                                                                           |   |
| Seleccione la unidad flash USB                                                                       |   |
| La unidad debe tener una capacidad de al menos 8 GB y se eliminarán todos los datos en la<br>unidad. |   |
| Unidades disponibles                                                                                 |   |
|                                                                                                    |   |
|                                                                                                    |   |
|                                                                                                    |   |
|                                                                                                    |   |
| Siguiente Cancelar                                                                                   |   |
|                                                                                                    |   |

Una vez que esté preparado pulse en crear y espere a que termine el proceso.

|                                                                                                    | ×    |
|----------------------------------------------------------------------------------------------------|------|
| 📀 🧫 Unidad de recuperación                                                                                                    |      |
| Cree la unidad de recuperación                                                                                                    |      |
| Se eliminarán todos los datos que contiene la unidad. Si tiene algún archivo personal en esta unidad, asegúrese de hacer una copia de seguridad. |      |
|                                                                                                    |      |
|                                                                                                    |      |
|                                                                                                    |      |
|                                                                                                    |      |
|                                                                                                    |      |
| Crear                                                                                                    | elar |
|                                                                                                    |      |

Una vez creada la unidad de recuperación puede borrar la partición de recuperación, pero tenga en cuenta que si lo hace no podrá volver a crear una unidad de recuperación completa.

|                                                                                                    | ×                 |
|----------------------------------------------------------------------------------------------------|-------------------|
| 📀 👝 Unidad de recuperación                                                                                 |                   |
| La unidad de recuperación está lista                                                                       |                   |
| También puede eliminar la partición de recuperación en su PC para liberar algo de espacio en la<br>unidad. |                   |
|                                                                                                    |                   |
|                                                                                                    |                   |
|                                                                                                    |                   |
|                                                                                                    |                   |
| Eliminar partición de recuperación                                                                         |                   |
|                                                                                                    | <u>F</u> inalizar |
|                                                                                                    |                   |

#### Crear medios de instalación para Windows 8.1

Visite el siguiente enlace:

http://windows.microsoft.com/es-ES/windows-8/create-reset-refresh-media

En la página verá el siguiente botón:

| 👔 http://windows.microsott.com/es-t5/windows-8/create-reset-refresh-media 🎾 🗸 🖉 👯 Crear medios de instalación X                                                                                                    | 1              |
|----------------------------------------------------------------------------------------------------|----------------|
| Windows                                                                                                    | Q              |
| Por qué Windows Apps y juegos PCs y tabletas Descargas Procedimientos                                                                                                    | Iniciar sesión |
| Empieza aquí <b>Consigue ayuda</b>                                                                                                    |                |
| de hardware.                                                                                                    |                |
| <ul> <li>Idioma de Windows. Tendrás que elegir el mismo idioma cuando instales Windows 8.1. Para saber qué idioma utilizas<br/>actualmente, ve a Hora e idioma en Configuración del equipo o a Región en el Panel de control.</li> </ul>                                                                                                    |                |
| <ul> <li>Edición de Windows. También debes elegir la misma edición de Windows. Puede ser Windows 8.1 o Windows 8.1 Pro. Para<br/>saber qué edición utilizas actualmente, ve a Información de PC en Configuración del equipo o a Sistema en el Panel de<br/>control, y busca la edición de Windows.</li> </ul>                                |                |
| Cuando estés preparado, conecta la unidad flash USB o inserta el DVD, pulsa o haz clic en <b>Crear medio</b> y, a continuación, sigue<br>Jas instruminano que irán apareciendo en pantalla.                                                                                                    |                |
| Crear medio                                                                                                    |                |
| * El uso de la manantenta de creación de medios de Windows se rige por las condiciones de uso de Microsoft de esta página web.                                                                                                    |                |
| Después de crear los medios de instalación, realiza una de las siguientes operaciones para instalar Windows 8.1:                                                                                                    |                |
| <ul> <li>Conecta la unidad flash USB al equipo donde quieres instalar Windows 8.1, búscala en el Explorador de archivos y abre el<br/>archivo setup.exe. Sigue las instrucciones del programa de instalación.</li> </ul>                                                                                                    |                |
| <ul> <li>Si el equipo está configurado para arrancar desde una unidad USB, conecta la unidad flash USB al equipo donde deseas<br/>instalar Windows 8.1, reinícialo y, a continuación, sigue las instrucciones de instalación.</li> </ul>                                                                                                    |                |
| <ul> <li>Si el equipo está configurado para arrancar desde la unidad de DVD, inserta el DVD en el equipo, reinícialo y sigue las<br/>instrucciones de instalación.</li> </ul>                                                                                                    |                |
| Notas                                                                                                    |                |
| Si usas Windows 8, te recomendamos que primero intentes utilizar la Tienda Windows para instalar Windows 8.1. Para<br>obtener respuestas a algunas preguntas frecuentes sobre la instalación de Windows 8.1, consulta Actualizar a Windows<br>8.1: preguntas más frecuentes.                                                                 |                |
| Si no usas Windows 8 o Windows 8.1, tendrás que especificar una clave del producto de Windows 8 o Windows 8.1.<br>También necesitarás una clave del producto si usas Windows 8 e intentas instalar Windows 8.1 Pro. Para saber cómo<br>comprar Windows 8.1 para obtener una clave del producto, visita la página de <b>Obtener Windows</b> . |                |
| Si usas Windows Vista o Windows XP, consulta Actualización a Windows 8.1 desde Windows Vista o Windows XP                                                                                                    |                |

Pinche el botón "Crear medio" y se descargará una aplicación que le permitirá o bien crear un pen de instalación de Windows 8.1 o bien un DVD de instalación de Windows 8.1

Debe aceptar cuando se le pregunta si realmente desea descargar la aplicación, ejecútela y acepte otra vez.

Una vez iniciada verá la siguiente pantalla:

| <b>1</b> | Herramient             | a de creación de medios de instalación de Windows 🛛 – 🗖 | × |
|----------|------------------------|---------------------------------------------------------|---|
|          | ¿Qué tipo de<br>crear? | archivo de instalación quieres                          |   |
|          | Idioma                 | <b>~</b>                                                |   |
|          | Edición                | ✓                                                       |   |
|          | Arquitectura           | ✓                                                       |   |
|          |                        |                                                         |   |
|          |                        |                                                         |   |
|          |                        | <u>Siguiente</u>                                        |   |

en la cual debe escoger el idioma, sistema operativo y la arquitectura del sistema.

Si no sabe cual es su Edición ni su Arquitectura de sistema puede mirarlo consultando la pantala de Sistema en Windows 8.

Abra sistema haciendo clic con el botón derecho sobre el icono de inicio de Windows 8 y luego seleccione Sistema:

#### PC-PORTATIL rtatil.com

Programas y características Opciones de energía Visor de eventos Sistema Administrador de dispositivos Conexiones de red Administración de discos Administración de equipos Símbolo del sistema Símbolo del sistema (administrador) Administrador de tareas Panel de control Explorador de archivos Buscar Ejecutar Apagar o cerrar sesión Escritorio

Luego en la pantalla de sistema puede ver la versión de Windows que tiene instalada y el tipo de sistema:

۲

|                                                                                                    | Sis                                                                                                    | tema                                                                                                    | - 🗆 ×                        |
|----------------------------------------------------------------------------------------------------|----------------------------------------------------------------------------------------------------|----------------------------------------------------------------------------------------------------|------------------------------|
| 🕞 🌛 🔻 🕇 🕎 « Todos los el                                                                                                    | lementos de Panel de control 🔸                                                                                                    | Sistema v C Buscar en el P                                                                                                    | anel de control 🛛 🔎          |
| Ventana principal del Panel de<br>control                                                                                                    | Ver información básica                                                                                                    | acerca del equipo                                                                                                    | 0                            |
| <ul> <li>Administrador de dispositivos</li> <li>Configuración de Acceso<br/>remoto</li> <li>Protección del sistema</li> <li>Configuración avanzada del<br/>sistema</li> </ul> | Edición de Windowr<br>Windows 8.1<br>© 2015 Windown Corporat<br>Todos los derechos reserva<br>Obtener más característica:<br>una nueva edición de Wind | ion.<br>dos.<br>s con<br>lows                                                                                                    | ws 8                         |
|                                                                                                    | Sistema<br>Procesador:<br>Memoria instalada (RAM):<br>Tipo de sistema:<br>Lápiz y entrada táctil:                                                      | Intel(R) Core(TM) i5 CPU 650 @ 3.20GHz 3.3<br>4,00 GB (3,80 GB utilizable)<br>Sistema operativo de 64 bits, procesador x64<br>La entrada táctil o manuscrita no está disponible | /3 GHz<br>para esta pantalla |
|                                                                                                    | Nombre de equipo:<br>Nombre completo de<br>equipo:<br>Descripción del equipo:<br>Grupo de trabajo:                                                     | pc<br>pc<br>WORKGROUP                                                                                                    | PCambiar<br>configuración    |
| Vea también<br>Centro de actividades<br>Windows Update                                                                                                    | Activación de Windows<br>Windows no está activado.<br>Id. del producto: 00259-606                                                                      | Lea los Términos de licencia del software de Micr<br>500-00001-AA276                                                                                                    | osoft<br>Activar Windows     |

Escoja las opciones que le corresponden a su sistema según lo que tenga instalado en su sistema:

| <b>1</b> | Herramier              | nta de creación de medios de instalación de Windows 🛛 – 🗖 🗙 |
|----------|------------------------|-------------------------------------------------------------|
|          | ¿Qué tipo de<br>crear? | e archivo de instalación quieres                            |
|          | Idioma                 | español 🗸                                                   |
|          | Edición                | Windows 8.1 v                                               |
|          | Arquitectura           | 64 bits (x64) v                                             |
|          |                        |                                                             |
|          |                        |                                                             |
|          |                        | <u>Siguiente</u>                                            |

En la siguiente pantalla puede escoger si quiere hacer un Pendrive ó descargar una ISO para grabarla en DVD:

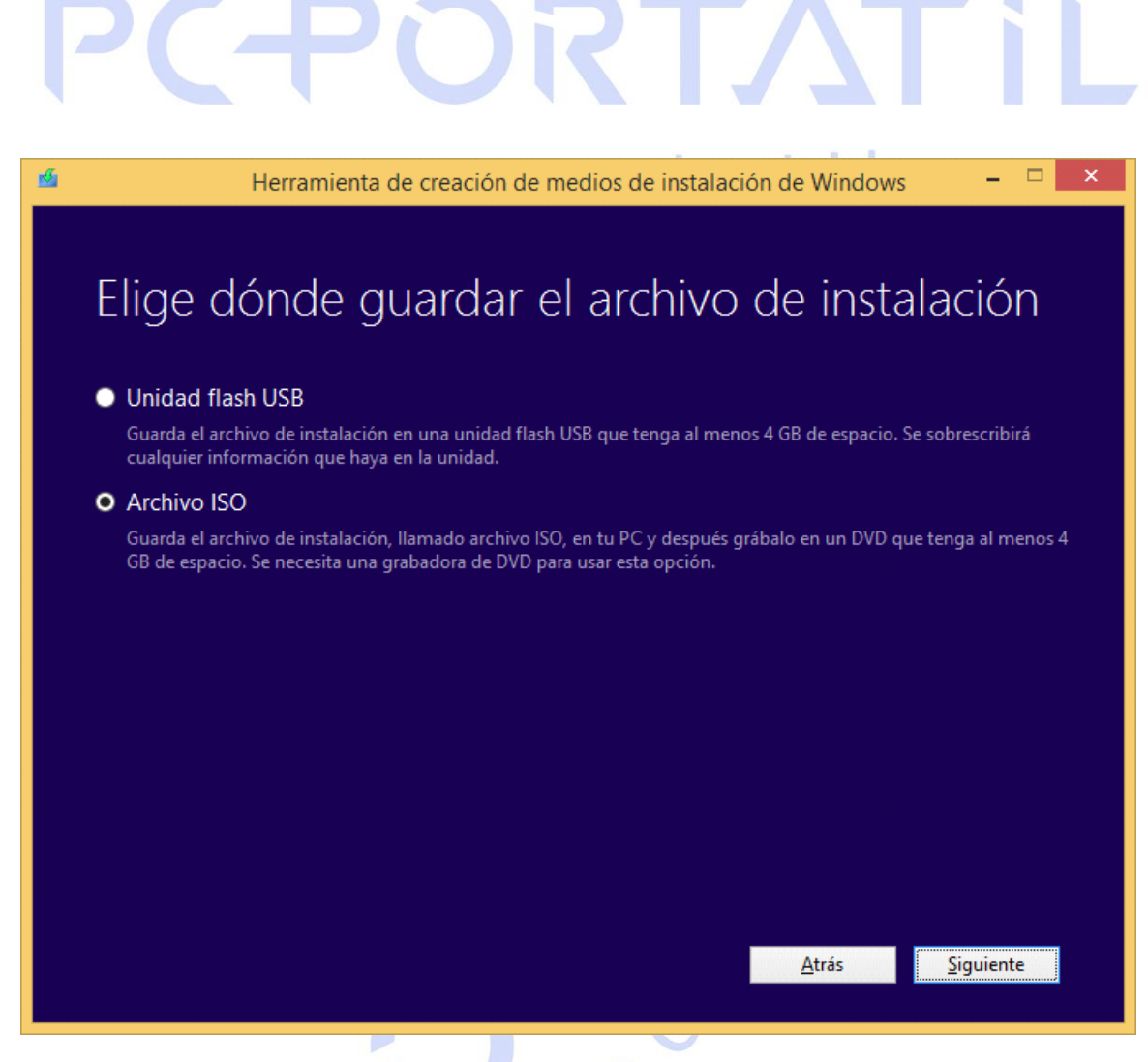

Si selecciona Unidad flash USB necesita conectar un pen USB de al menos 4 GB.

| <b>PC-PORTATil</b>                                                                                                    |
|----------------------------------------------------------------------------------------------------|
| Merramienta de creación de medios de instalación de Windows – 🗆 🗙                                                                                      |
| Digge una unidad flash USB está vacía o mueve a otro sitio los archivos que quieras conservar.         Unidades extrables         "L'E" (Sin etiqueta) |
| <u>A</u> trás <u>S</u> iguiente                                                                                                    |

En ambos casos aparecerá una pantalla indicando como va el proceso de descarga:

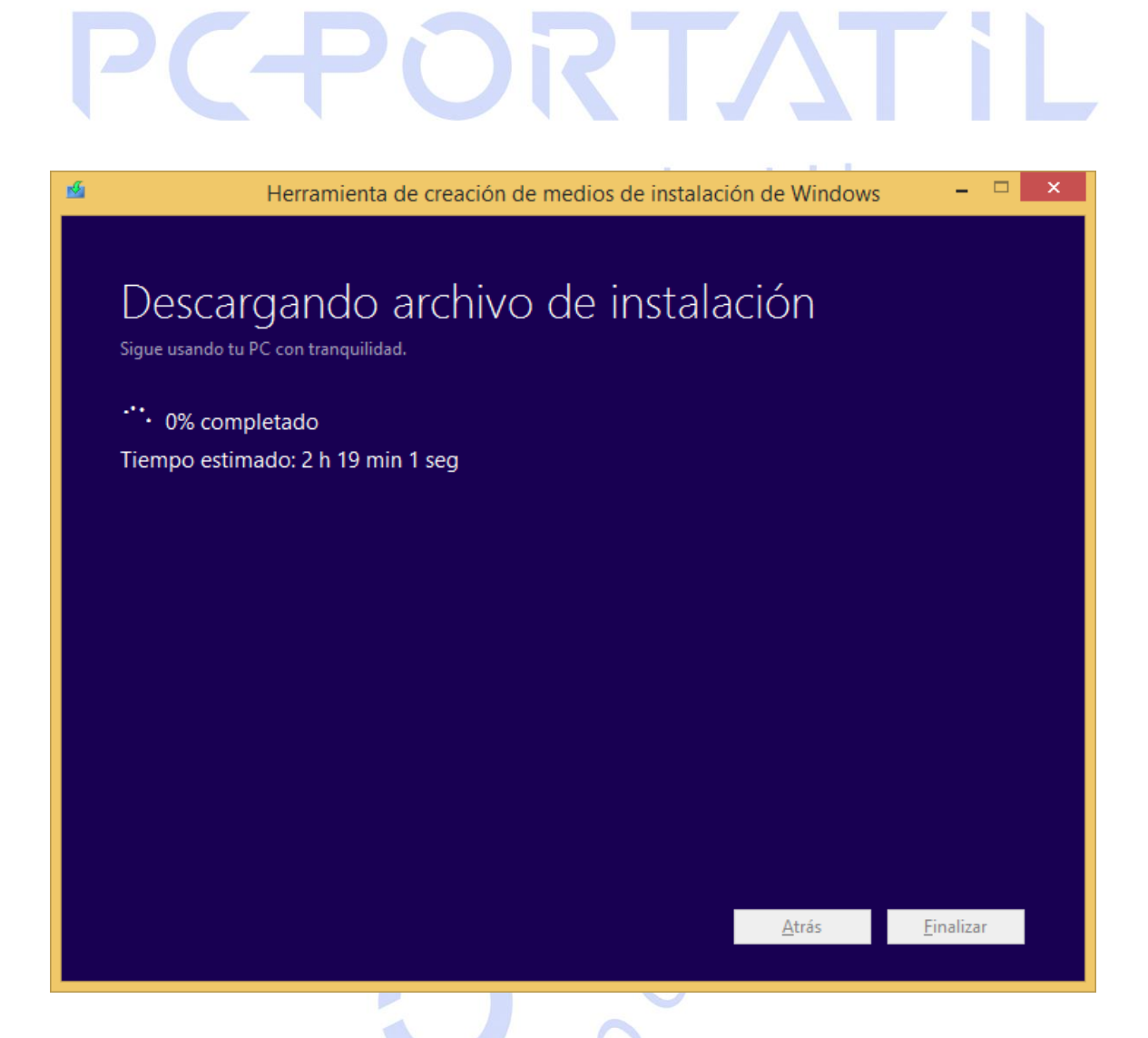

Si ha optado por descargar una ISO de DVD después de descargarla deberá grabarla a un DVD, puede hacerla desde Windows 8 simplemente haciendo clic con el botón derecho sobre la imagen y luego seleccionando Grabar imagen de disco.

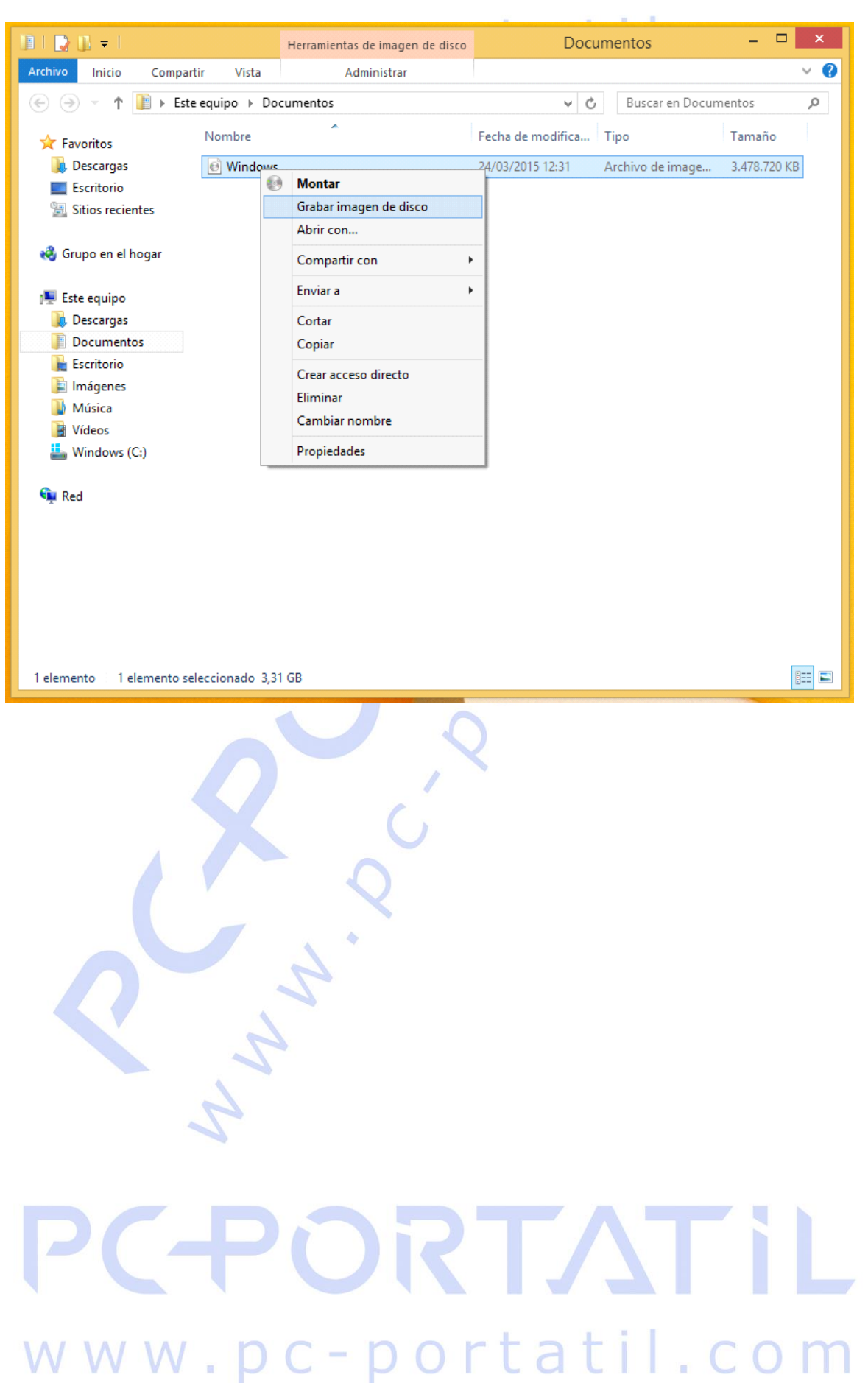